## INSTRUCTIVO PARA PERSONAL DE ESTABLECIMIENTO EDUCATIVO

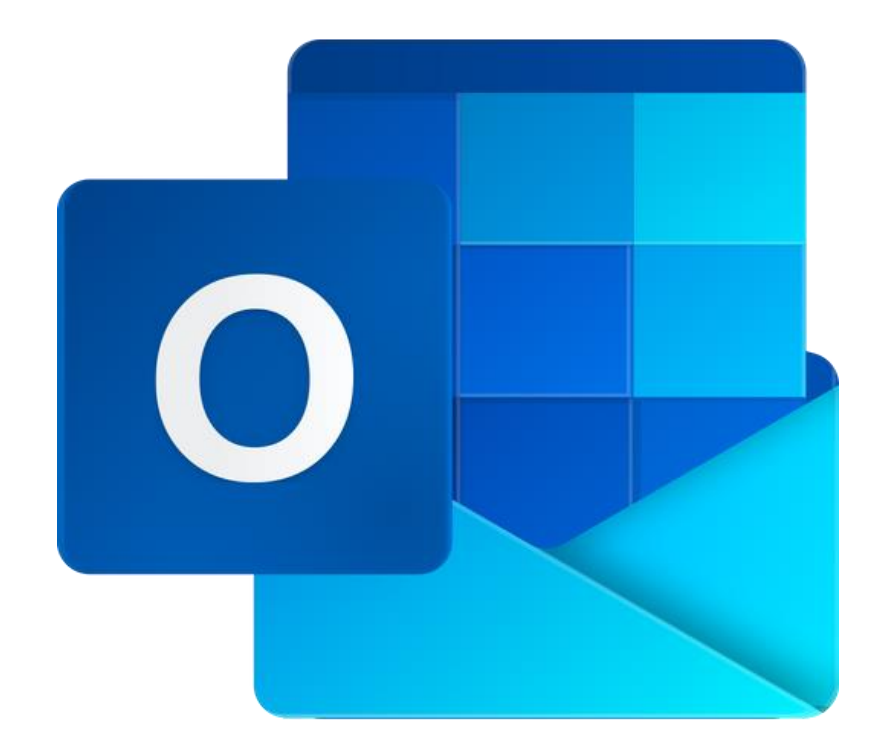

## CAMBIAR LA CONFIGURACIÓN DE IDIOMA Y ZONA HORARIA Para todos los Niveles Educativos

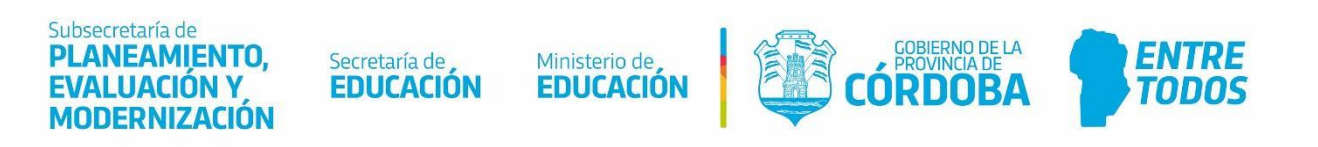

## Índice

| CONFIGURAR IDIOMA Y ZONA HORARIA                     | 3 |
|------------------------------------------------------|---|
| 1. Iniciar sesión del correo institucional           | 4 |
| 2. Cambiar la configuración de idioma y zona horaria | 5 |

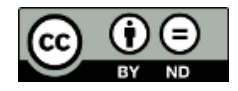

Contenido disponible bajo Licencia Creative Commons Atribución-SinDerivar 2.5 Argentina.

## Correo institucional del Ministerio de Educación

#### CONFIGURAR IDIOMA Y ZONA HORARIA

Para hacer coincidir la ubicación geográfica actual del usuario del correo institucional con la zona horaria, será necesario cambiar la configuración del idioma y zona horaria. Al cambiar la zona horaria del correo institucional, todos los elementos y las vistas del calendario se visualizarán en la nueva zona horaria.

### 1. Iniciar sesión del correo institucional

Ingresar la dirección del correo institucional. Luego seleccionar "Siguiente".

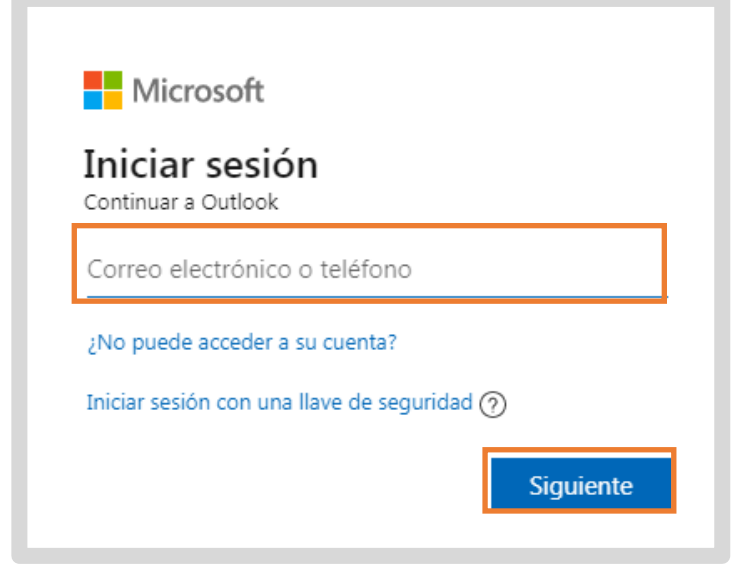

Escribir la contraseña del correo institucional. Luego, seleccionar "Iniciar sesión".

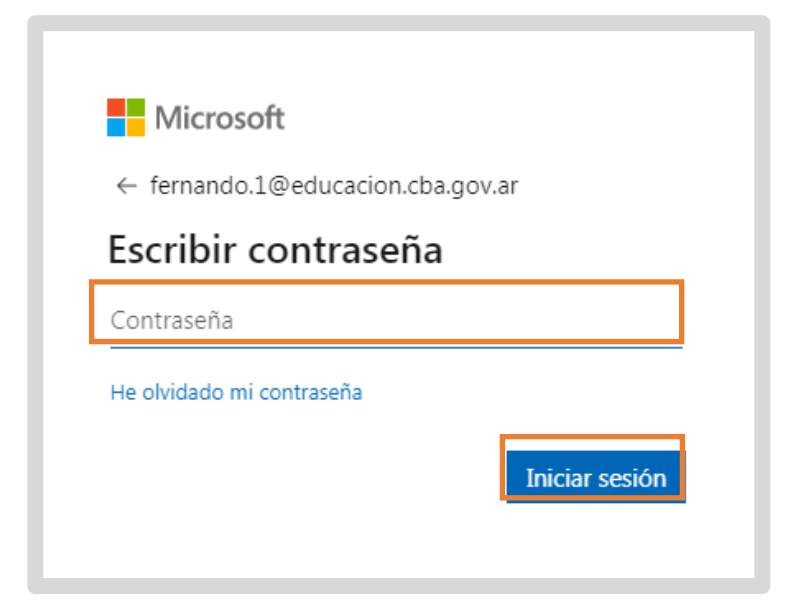

Para un mayor detalle, sugerimos leer el instructivo 000-INICIAR SESIÓN EN EL CORREO INSTITUCIONAL

# 2. Cambiar la configuración de idioma y zona horaria

1-Seleccionar "Configuración", desde la barra de menú del correo institucional.

2-Seguidamente seleccionar "Ver toda la configuración de Outlook."

3-En la ventana Configuración, seleccionar "General".

4-Por defecto, la primera opción es "Idioma y zona horaria".

5-Seleccionar cada una de las opciones que se mencionan a continuación:

Idioma: español (Argentina), Formato de fecha: 1/9/2021, Formato de hora: 01:01 – 23:59 y en Zona horaria actual: (UTC-03:00) Ciudad de Buenos Aires. Y finalmente seleccionar "Guardar" para actualizar la configuración.

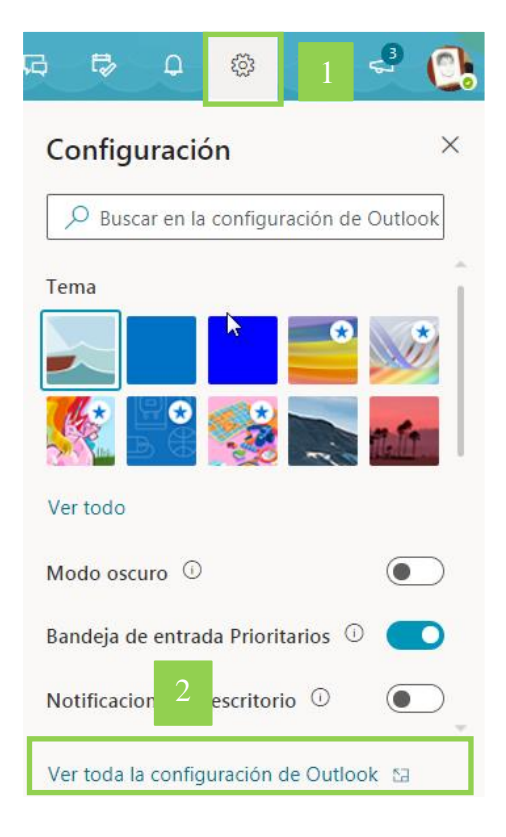

| Configuración 4                | Idioma y zona horaria                 | Idioma y zona horaria $	imes$                                                     |
|--------------------------------|---------------------------------------|-----------------------------------------------------------------------------------|
| Buscar configuraciones         | Apariencia                            | Idioma                                                                            |
| ्रिं General                   | 3 caciones                            | español (Argentina) $\checkmark$                                                  |
| 🖾 Correo                       | orías                                 | Formato de fecha (por ejemplo, 1 de septiembre de 2021, se muestra de esta forma) |
| 🛗 Calendario                   | Accesibilidad<br>Dispositivos móviles | 1/9/2021                                                                          |
| x <sup>R</sup> Contactos       |                                       | Formato de hora                                                                   |
| Ver la configuración<br>rápida | Grupos de distribución                | 01:01 - 23:59 ~                                                                   |
|                                | Almacenamiento                        | Zona horaria actual                                                               |
|                                | Privacidad y datos                    | (UTC-03:00) Ciudad de Buenos Aires                                                |
|                                | Buscar                                | 🖌 Al cambiar las zonas horarias, preguntarme si quiero actualizar mi zona horaria |
|                                |                                       | 5 Guardar Descartar                                                               |

## Este desarrollo fue realizado por el equipo profesional de la Dirección de Sistemas del Ministerio de Educación

Datos de contacto: (+54) (0351) 4462400 int. 3026/3010/3011 Santa Rosa 751- 3<sup>er</sup> Piso - Córdoba Capital

Subsecretaría de PLANEAMIENTO, EVALUACIÓN Y MODERNIZACIÓN

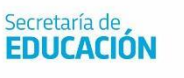

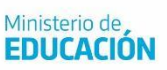

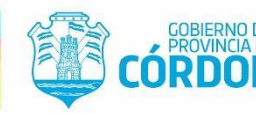

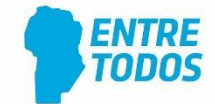